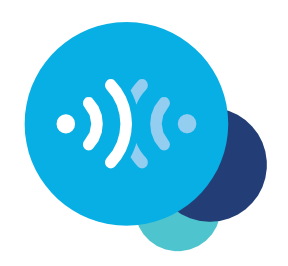

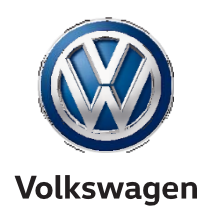

## Car-Netis registreerumine rakenduse abil

Nii saate oma Volkswagenis kasutada mobiilseid võrguteenuseid.

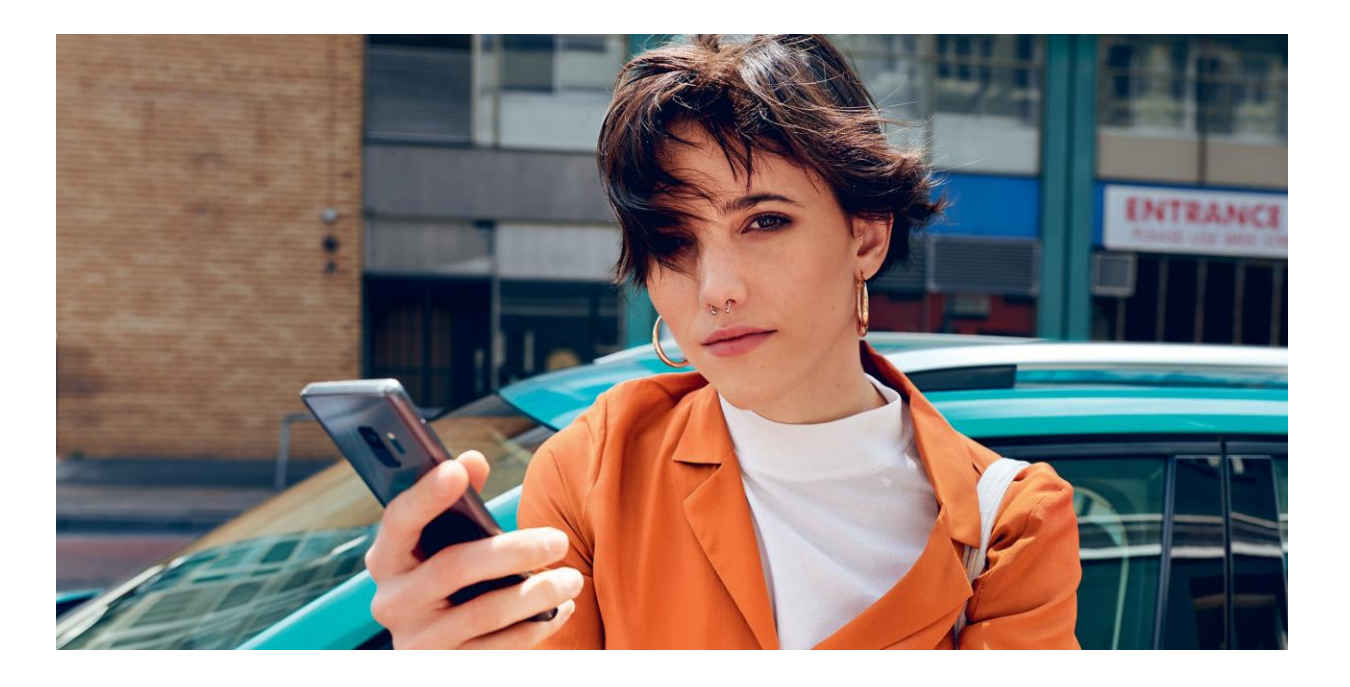

### Hea autojuht!

Siit leiate Car-Neti kasutamiseks vajalikud sammud.

See brošüür ei kirjelda siiski kõiki funktsioone ja seetõttu ei asenda see sõiduki juurde kuuluvat teenuste käsiraamatut, milles on palju olulisi selgitusi ja hoiatusi.

Car-Netiga seonduvate korduma kippuvate küsimuste vastused on saadaval Volkswageni Car-Neti veebilehel

www.volkswagen-carnet.com menüüvaliku "Abi/KKK" all.

Car-Netis registreerumine rakenduse abil

## Aktiveerimine.

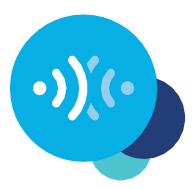

Lisaks Volkswagen AG-ga eraldi lepingu sõlmimisele nõuab Car-Neti kasutamine varustust, mille navigatsioonisüsteem ühildub Car-Netiga, ja mobiilse andmeside olemasolu. Palun arvestage, et mobiilseid võrguteenuseid võivad aktiveerida ainult sõiduki omanik, valdaja või kasutajad, kes ei ole selleks volitatud ainult ajutiselt (rentijad, ettevõtte auto kasutajad jne).

Car-Neti teenuste kättesaadavus ja nende tingimused võivad olenevalt sõidukist ja riigist erineda. Lisateavet Car-Neti kohta saate aadressilt **www.volkswagen**-**carnet.com** ja oma Volkswageni müügiesindusest.

## <u>Aktiveerimine.</u>

#### Siin on juhised, kuidas aktiveerida Car-Net viie lihtsa sammuga.

#### **1.** Laadige alla We Connecti rakendus

Võite tasuta We Connecti rakenduse alla laadida Apple'i App Store'ist või Google Play veebipoest. See on saadaval Apple'i ja Androidi nutitelefonidele.

Alternatiivina võite samad sammud läbi teha portaalis: www.portal.volkswagen-we.com

#### **2.** Looge oma Volkswagen ID

Saage ligipääs Volkswageni ühenduvusteenuste maailmale.

- 2.1 Avage We Connecti rakendus. Kui teil juba on Volkswagen ID, jätkake3. sammuga (lõpetage kasutajakonto loomine).
- 2.2 Valige "Registreeri" ja sisestage oma e-postiaadress ja vabalt valitud salasõna.
- 2.3 Kinnitage nõusolek Volkswagen ID kasutustingimuste ja privaatsuspoliitikaga.
- 2.4 Teilt palutakse nõusolekut valikuliste pakkumiste saatmiseks. Selle nõusoleku võite Volkswagen ID kasutajakontol igal ajal tühistada.
- 2.5 Saate kinnitava e-kirja. Volkswagen ID aktiveerimiseks klõpsake ekirjaga saadetud lingil.

#### **3.** Konto loomise lõpetamine

We Connecti rakendus juhendab teid isikliku kasutajakonto loomiseks vajalike sammude tegemisel.

- **3.1** Logige oma Volkswagen ID-ga We Connecti rakendusse sisse.
- 3.2 We Connecti rakenduse kasutamiseks kinnitage ligipääs näidatud isiklikele Car-Netis registreerumine rakenduse abil

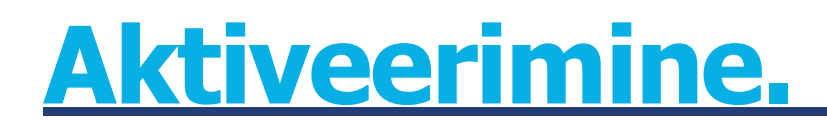

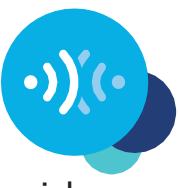

andmetele. Nõusoleku võite Volkswagen ID kasutajakontol igal ajal tühistada.

- **3.3** We Connecti rakendus juhendab teid kasutajakonto loomisel kõigest mõne sammuga.
- **3.4** Valige 4-kohaline turva-PIN (S-PIN), et oma We Connecti kasutajakontot kaitsta. PIN tuleb sisestada turvalisusega seotud teenuste kasutamiseks.
- **3.5** Kinnitage nõusolek kasutustingimustega ja et olete mobiilsete võrguteenuste privaatsuspoliitikast teadlik.

#### **4.** Lisage oma sõiduk

Lisage oma sõiduk rakendusse, kasutades sõiduki tehasetähist (VIN-koodi). Selle etapi lõpetamisel sõlmitakse Volkswagen AG-ga eraldi leping valitud teenuste paketi kasutamise kohta.

- 4.1 Liikuge We Connecti rakenduses menüüvaliku "Lisa sõiduk" juurde.
- 4.2 Nüüd lisage oma sõiduk, kasutades VIN-skannerit või sisestades VIN-koodi käsitsi.
- **4.3** Kui teie sõiduk on edukalt lisatud, näidatakse teie poolt valitud teenuste paketti.
- **4.4** Kui registreerumine on nupul "Telli" klõpsates ning pärast tellimuse kinnituse saamist lõpetatud, sõlmitakse Volkswagen AG-ga valitud teenuspaketi kasutuse kohta eraldi leping.

#### **5.** Aktiveerige Car-Net

Aktiveerige mobiilsed võrguteenused, kasutades oma sõidukis näidatud aktiveerimiskoodi.

- **5.1** Märkige üles rakenduses näidatud aktiveerimiskood ja minge oma sõiduki juurde.
- 5.2 Liikuge teabe- ja meelelahutussüsteemis Car-Neti nupuni ja logige sõidukisse oma Volkswagen ID-ga sisse. Alternatiivselt võite sisse logida, valides oma teabe- ja meelelahutussüsteemis "Menüü" • "Sätted" • "Car-Net (võrguteenused)".

Teil võidakse paluda luua internetiühendus. Täpsemad juhised koos erinevate võimalustega saate aadressilt www.volkswagen-carnet.com menüüvaliku "Juhend" alt.

- 5.3 Sisestage rakendusest saadud aktiveerimiskood.
- 5.4 Klõpsake rakenduses nupule "Uuenda olekut".

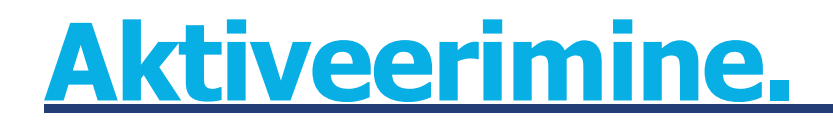

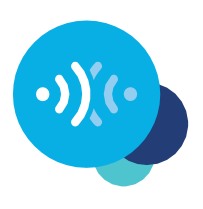

5.5 Nüüd saate nautida mobiilsete võrguteenuste eeliseid.

Esineda võib muudatusi • Versioon: Mai 2019 www.volkswagen-carnet.com

# Öiguslik teade.

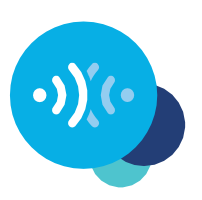

Volkswagen AG töötab pidevalt kõikide tüüpide ja mudelite edasiarendamise nimel. Palun arvestage, et seetõttu on igal ajal võimalikud muutused teenuse ulatuses selle vormi, varustuse ja tehnoloogia osas. Nende juhiste spetsifikatsioonide, illustratsioonide ja kirjelduste alusel ei saa esitada nõudeid. Uuesti trükkimine, paljundamine või tõlkimine, isegi väljavõtteliselt, ei ole lubatud ilma Volkswagen AG kirjaliku loata. Autoriõiguse seadusega määratletud õigused kuuluvad ainult Volkswagen AG-le. Esineda võib muudatusi. Toodetud Saksamaal. Koopia tähtaeg 05/2019

\*Car-Neti teenuste kasutamiseks on vaja Volkswagen ID kasutajakontot ning sisse logida oma kasutajanime ja salasõnaga. Volkswagen AG-ga tuleb sõlmida eraldi leping mobiilsete võrguteenuste kasutamiseks. Car-Neti tellimisel uuele sõidukile on pärast sõiduki üleandmist aega 90 päeva, et portaalis **www.portal.volkswagen-we.com** sõlmida sõiduki Car-Neti leping (esmase tellimise periood). Car-Neti jaoks pakutud tasuta esimese lepingu periood väheneb nii mitme päeva võrra, kui on päevi esmase tellimuse perioodi lõpu ja tegeliku lepingu sõlmimise vahel.

Car-Neti mobiilset võrguteenust Guide & Inform saab kasutada ainult valikulise varustusega Discover Media ja Discover Pro. Lisaks on teil vaja mobiili, internetiga ühilduvat lõppseadet (nt nutitelefoni), mis on võimeline käituma kui mobiilne Wi-Fi kuumkoht. Alternatiivselt võib kasutada remote SIM-Accessi profiiliga (rSAP) mobiilseadet ja andmeside valikut koos Business telefoni liidese valikuga Discover Pro navigatsioonisüsteemiga kombineeritult. Koos Discover Media navigatsioonisüsteemiga võib kasutada ka valikulist CarStick LTE-d, et luua sõidukis navigatsiooniseadmele internetiühendus ning Wi-Fi kuumkoht. Car-Neti teenused on saadaval ainult olemasoleva või eraldi sõlmitava lepingu alusel teie ja teie mobiilsideteenuse pakkuja vahel

ning üksnes vastava mobiilsidevõrgu levialal. Internetist andmepakettide laadimisega võivad eriti just välismaal tekkida lisakulud (nt rändlustasud), mis sõltuvad vastava andmeside maksumusest. Võttes arvesse Car-Neti teenuste kasutusega kaasnevat andmeside mahtu, on rangelt soovitatav leppida oma mobiilisidepakkujaga kokku kindlaksmääratud andmesidetasu.

We Connecti tasuta rakenduse kasutamiseks on vaja sobiva iOS-i või Androidi operatsioonisüsteemiga nutitelefoni ja andmesidefunktsiooniga SIM-kaarti, millel on või mille jaoks sõlmitakse teie ja mobiilsideteenuse pakkuja vaheline mobiilsideleping. Nutitelefonide ühilduvuse ülevaate leiate aadressilt **www.connect.volkswagen-we.com**. Teavet mobiilsidehindade kohta saate oma mobiilsideteenuse pakkujalt.

Car-Neti teenuste kättesaadavus võib olenevalt sõidukist ja riigist erineda. Teenused on kasutatavad lepingus kokku lepitud aja jooksul. We Connecti tasuta rakenduse kasutamiseks on vaja sobiva iOS-i või Androidi operatsioonisüsteemiga nutitelefoni ja andmesidefunktsiooniga SIM-kaarti,

millel on või mille jaoks tuleb sõlmida teie ja mobiilsideteenuse pakkuja vaheline mobiilsideleping. Rohkem teavet Car-Neti kohta saate aadressilt **www.connect.volkswagen-we.com** ja oma Volkswageni müügiesindusest.